Zure Blackberry-a UPV/EHUko wifira Eduroam bidez konektatu ahal izateko, 2753 paketeko 7.1 bertsioa (7.1.0.1011) edo goragokoa beharko duzu. Aurreko bertsioek ez dute bermatzen TTLS+PAP euskarria, konfiguraziorako beharrezko duzularik. Dokumentazio hau egiteko, Blackberry 8520 bat baliatu da.

1. Eduroam estaldura duen tokiren batean kokatuta, aktiba ezazu Wi-Fi sarea eta terminalaren menu nagusiak, sakatu konexioak gestionatzeko botoiari ("Gestionar conexiones").

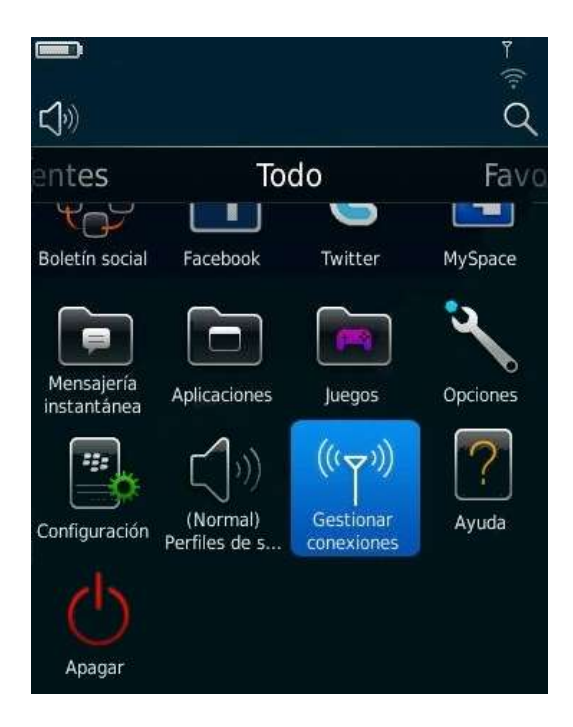

2. Gero, markatu wifia konfiguratu ("Configurar Wi-Fi") eta pantailan agertzen zaizun "Eduroam" sarea hautatu.

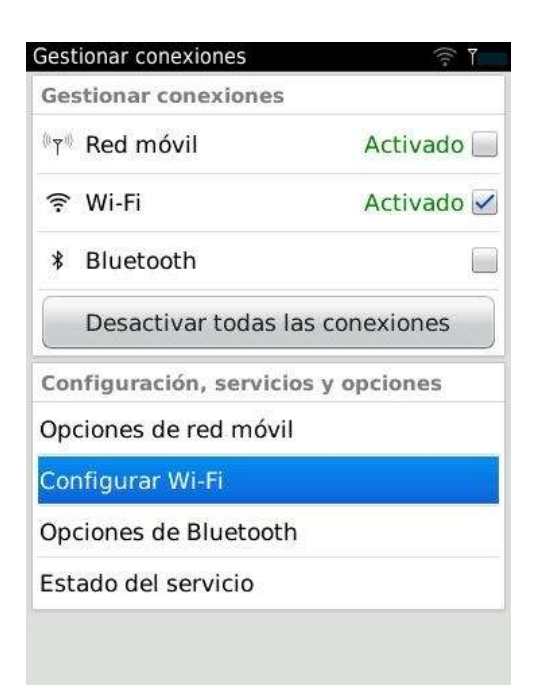

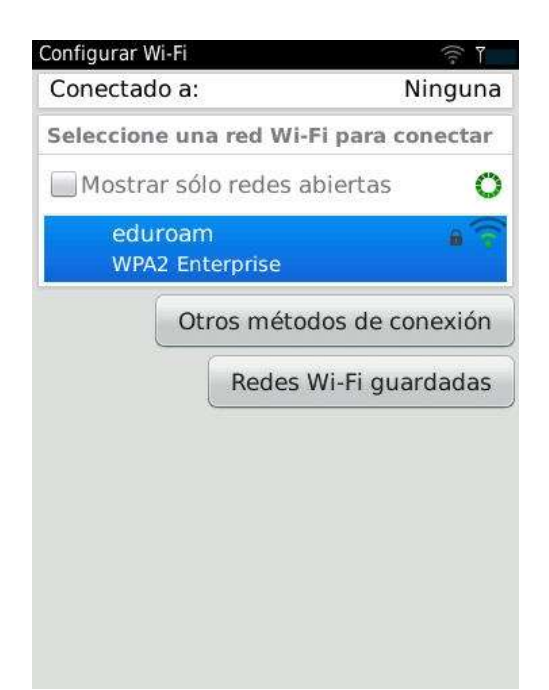

3. Honako datu hauek erabili behar dituzu konfiguratzeko:

| Izena (Nombre):                                           | eduroam                   |
|-----------------------------------------------------------|---------------------------|
| SSID:                                                     | eduroam                   |
| Segurtasun mota (Tipo de seguridad):                      | WPA/WPA2                  |
| Enterprise azpimota (Subtipo Enterprise):                 | EAP-TTLS                  |
| Erabiltzailearen izena (Nombre de usuario):               | erabiltzaile-izena@ehu.es |
| Pasahitza (Contraseña)                                    | Zeure pasahitza           |
| CA ziurtagiria (Certificado de CA):                       | Bat ere ez                |
| Barne loturaren segurtasuna (Seguridad de vínculo interno | ): EAP-PAP                |
| Zerbitzariaren gaia (Asunto del servidor):                | Hutsik                    |
| SAN zerbitzarietarako (SAN para servidores):              | Hutsik                    |
| Zerbitzariaren ziurtagiria baliozkotzea desaktibatu       |                           |
| (Desactivar validación del certificado del servidor):     | Aktibatuta                |
| SSID barreiatua (SSID difundido):                         | Aktibatuta                |
| IP eta DNS automatikoki eskuratu                          |                           |
| (Obtener automáticamente IP y DNS):                       | Aktibatuta                |
| Sarrera guneen arteko komunikazioa baimendu               |                           |
| (Permitir comunicación entre puntos de acceso):           | Aktibatuta                |

4. Behin konfiguraturik, gorde eta konektatzeko sakatu ("Guardar y conectar"), konfigurazioa gordeko da eta SSID eduroam-era konektatuko da.

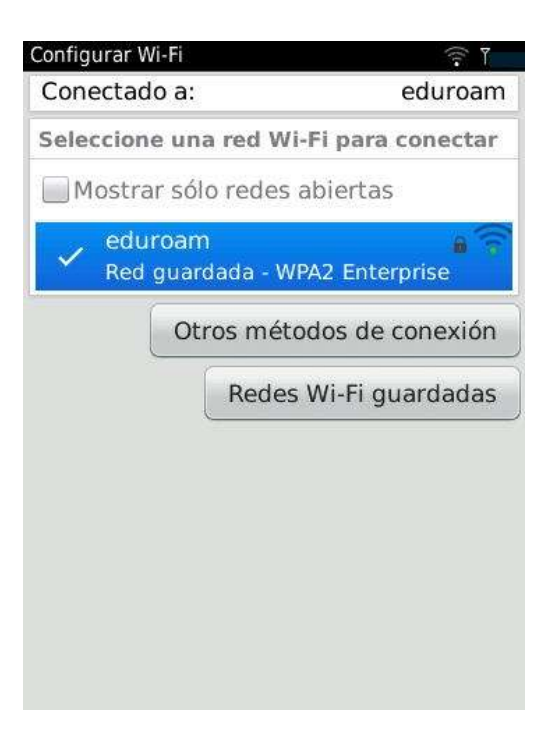